Comment tracer la sollicitation d'un bénéficiaire sur deux unités d'un même ESMS ? Comment indiquer une entrée sur une unité dans l'attente qu'une place soit disponible sur une autre unité ?

A destination de : toute personne disposant d'un compte « MSPH-ESMS »

#### Exemple de cas d'usage :

Positionner une unique notification sur :

- une unité « temporaire » au statut « Entré »
- une unité « Accueil Permanent » au statut « Liste d'attente admissible »

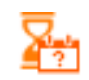

#### 1- Saisir une entrée sur un premier mode d'accueil de l'ESMS:

- > Dans l'onglet HANDICAP Gérer les notifications reçues Tableau de bord de l'ESMS
- > Rechercher la décision ( cf Fiche pratique « Recherche une notification » si besoin)
- Cliquer sur la décision « Sélectionner une action » Mettre au statut « Usager entré »

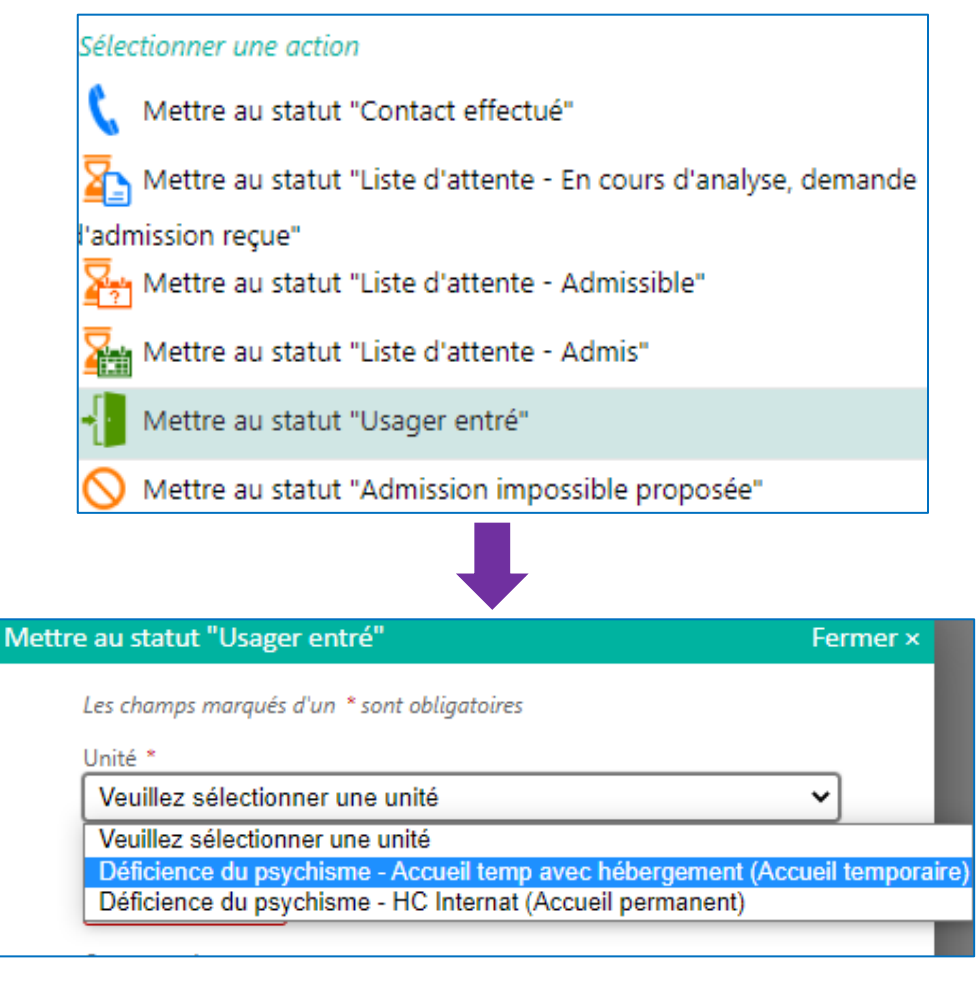

# Positionner un bénéficiaire sur deux unités d'un ESMS simultanément

| Résultat : La déci | sion bascule da                                       | ns l'onglet « Notific | ations » à « l  | Usagers entrés »   | avec le statut |
|--------------------|-------------------------------------------------------|-----------------------|-----------------|--------------------|----------------|
|                    | Notifications                                         | Contacts effectués    | Liste d'attente | e Usagers entrés   |                |
|                    | 'résultat(s) pour 6 notification(s)   (1) (1) (1) (1) |                       |                 |                    |                |
|                    | Statut Precision                                      |                       | QPN             | <u>l° individu</u> |                |
|                    | le 05/03/20                                           | 21                    |                 | 900006 (32) 省      |                |
|                    |                                                       |                       |                 |                    | -              |

### 2- <u>Saisir un accompagnement sur un deuxième mode d'accueil proposé</u> <u>par l'ESMS :</u>

Onglet Usagers Entrés – Cliquer sur la décision - « Sélectionner une action » - Mettre au statut « Ajouter un nouvel accompagnement »

| Sélec | Sélectionner une action                     |  |  |  |  |
|-------|---------------------------------------------|--|--|--|--|
| C     | Déclarer un nouveau contact                 |  |  |  |  |
| S     | Mettre au statut "Demande de réorientation" |  |  |  |  |
|       | Ajouter un nouvel accompagnement            |  |  |  |  |
|       | Déclarer une demande de dérogation          |  |  |  |  |

> Choisir le statut de cet accompagnement :

| ter un nouvel accompagnement                            | Fermer × |
|---------------------------------------------------------|----------|
| Les champs marqués d'un * sont obligatoires             |          |
| Statut du nouvel accompagnement *                       |          |
| Choisir le statut                                       | -        |
| Choisir le statut                                       |          |
| Mettre au statut "Liste d'attente - En cours d'analyse, | demande  |
| d'admission reçue"                                      |          |
| Mettre au statut "Liste d'attente - Admissible"         |          |
| Mettre au statut "Liste d'attente - Admis"              |          |
| Mettre au statut "Usager entré"                         |          |

> Une fois le statut choisi, je sélectionne l'unité :

## Positionner un bénéficiaire sur deux unités d'un ESMS simultanément

|                                                  |                                         |                     | I                   |   |
|--------------------------------------------------|-----------------------------------------|---------------------|---------------------|---|
| ll est possible d'ajout                          | er des précisions selon le s            | tatut choisi.       |                     |   |
| Aiouter un nouvel                                | accompagnement                          | Fern                |                     |   |
|                                                  |                                         |                     |                     |   |
| Les champs mo                                    | arqués d'un * sont obligatoires         |                     |                     |   |
| Statut du nouv                                   | /el accompagnement *                    |                     |                     |   |
| Mettre au st                                     | atut "Liste d'attente - Admissible"     | •                   |                     |   |
| Unité *                                          |                                         |                     |                     |   |
| Deficience                                       | du psychisme - HC Internat (Accueil per | manent) 🗸           |                     |   |
| Accompagner                                      | ment permanent                          |                     |                     |   |
| Date de mise e                                   | en liste d'attente                      |                     |                     |   |
| 06/03/2021                                       |                                         |                     |                     |   |
| Commentaire                                      |                                         |                     |                     |   |
| (Max, 1000 ca                                    | ractères)                               |                     |                     |   |
|                                                  |                                         |                     |                     |   |
|                                                  |                                         |                     |                     |   |
|                                                  |                                         | Valider             |                     |   |
| 3- Visibilité des deu                            | x modes d'accompag                      | nement :            |                     |   |
|                                                  |                                         | ·····               |                     |   |
| <b>Resultat :</b> Les deux a                     | iccompagnements sont vis                | ibles sur la decisi | on                  |   |
| Accueil > Handicap > Gérer une notifications re- | çue                                     |                     |                     |   |
| Retour au tableau de bord                        |                                         |                     |                     |   |
|                                                  |                                         |                     |                     |   |
| Accompagnements dans mes unit                    | 66                                      |                     |                     |   |
| Accompagnements dans mes diffe                   |                                         |                     |                     |   |
| Statut de l'accompagnement                       | Unité                                   | Accompagnement 1    |                     |   |
| En cours d'analyse, demande                      | Déficience du psychisme - HC Internat   | Permanent           | Changer le statut   | • |
| En liste d'attente depuis le                     | Liste d'attente : 2                     |                     |                     |   |
| 08/03/2021                                       |                                         |                     |                     |   |
| Usager pris en charge                            | Déficience du psychisme - Accueil temp  | avec Temporaire     | 📋 Changer le statut | • |
| Depuis le 05/05/2021                             | Places disponibles : 0                  |                     |                     |   |
|                                                  | Liste d'attente : 0                     |                     |                     |   |
|                                                  |                                         |                     |                     |   |
| Identité de l'usager et décision d'o             | rientation                              |                     |                     |   |
| identité de l'usager et décision d'o             | hentation                               |                     |                     |   |
|                                                  |                                         |                     |                     |   |
|                                                  |                                         |                     |                     |   |
|                                                  |                                         |                     |                     |   |
|                                                  |                                         |                     |                     |   |

| ate dernière<br>odification :<br>8/03/2021                                              | Positionner un bénéficiaire sur deux<br>unités d'un ESMS simultanément |                 |                                  | FICHE PRATIQUE<br>VIATRAJECTOIRE<br>(TM004-F)                                                                          |                                                                                                    |
|-----------------------------------------------------------------------------------------|------------------------------------------------------------------------|-----------------|----------------------------------|----------------------------------------------------------------------------------------------------|----------------------------------------------------------------------------------------------------|
| A droite de la<br>indiqué :                                                             | décision, c'est le s                                                   | statut le plus  | avancé qui est                   | La notification<br>MDPH M<br>ESMS M<br>Initiateur M<br>N° individu<br>Identité d<br>Décision 0<br>Validité d<br>Statut | IDPH du Gers<br>WE LA CONVENTION<br>IDPH<br>900006 <sup>(2)</sup><br>DIBULE Clement (34 ans)<br>6/10/2010<br>u 10/09/2018 au 10/09/2021<br>Usager entré le 05/03/2021<br>Derni |
| La décision est pré                                                                     | sente sur les deu                                                      | x onglets =>    | usager entré                     | et liste d'atten                                                                                                    | te                                                                                                    |
| Notifications C                                                                         | ontacts effectués L                                                    | iste d'attente  | Usagers entrés                   | Sorties et décis                                                                                                    | ions renouvelées Sa                                                                                                    |
| 7 résultat(s) pour 6 notifica<br>Statut Precision                                       | tion(s)   (4 4 1                                                       | D P Nºi         | odividu                          | Seve                                                                                                    | Identité                                                                                                    |
| le 05/03/2021                                                                           |                                                                        |                 | 00006 (22) 🖓                     | •                                                                                                    | DIBULE Clement (34 ans)                                                                                                    |
| Notifications Conta<br>ésultat(s) pour 2 notification(s<br><u>Statut Depuis le</u> Pred | cts effectués Liste d'a                                                | attente Usagers | entrés Sorties e                 | t décisions renouv                                                                                                    | elées Sans suite Arch                                                                                                    |
| 08/03/2021 reçu                                                                         | e le 08/03/2021                                                        |                 | 900006 (32) 省                    | t (†                                                                                                    | DIBULE Clement (34 ans)                                                                                                    |
| • Il est possible                                                                       | e de positionner un                                                    | BON À           | <b>SAVOIR</b><br>r deux unités a | vec un statut sir                                                                                                    | nilaire.                                                                                                    |